### Go to cee.dtecounselling.in

### **Click on Allotment Portal**

|       | G Home                                      | About Us            | Engineering Colleges / Institutes              | Contact Us           | College Login                                        |  |
|-------|---------------------------------------------|---------------------|------------------------------------------------|----------------------|------------------------------------------------------|--|
| Notif | ications                                    |                     |                                                |                      |                                                      |  |
| Ac    | ceptance of Allotment will start on July 20 | 2023.               |                                                |                      |                                                      |  |
| All   | otment Result is live now.                  |                     |                                                |                      |                                                      |  |
| CF    | oice filling process is over.               |                     |                                                |                      |                                                      |  |
| Th    | e deadline for choice-filling and documen   | uploading has bee   | en extended until July 12th, 2023.             |                      |                                                      |  |
| Ca    | ndidates who have completed choice-fillin   | g for counselling b | ut have not paid the counselling fees within t | ne specified deadlin | e will not be considered for the allotment of seats. |  |
| CE    | E 2023 counselling schedule click here to   | Download            |                                                |                      |                                                      |  |
| CE    | E 2023 counselling schedule click here to   | Download            |                                                |                      |                                                      |  |

### Login by using CEE Roll no and Date of birth

|                                                                                                 |                                                                                                    | +91 60                                                                                    | 028 96743 🔹 dteceehelpdesk@gmail.com |
|-------------------------------------------------------------------------------------------------|----------------------------------------------------------------------------------------------------|-------------------------------------------------------------------------------------------|--------------------------------------|
| DIRECTORATE<br>ONLINE COUNSEL<br>ENC                                                            | COVERNMENT OF ASSAM<br>OF TECHNICAL EDUCATION, ASSAM,<br>LING PORTAL FOR ADMISSION INTO 1st SEME<br>SINEERING COLLEGED OF ASSAM FOR THE AC, | KAHILIPARA, GUWAHATI-781019<br>STER OF B.TECH PROGRAMMES IN THE<br>ADEMIC SESSION 2023-24 |                                      |
| STEPS FOR ALLOTMENT PROCESS                                                                     |                                                                                                    |                                                                                           |                                      |
| STEP 1<br>Login to the portal with your CEE Roll N                                              | umber and Date of Birth.                                                                                                    | In                                                                                        |                                      |
| STEP 2<br>If allotted a seat in the counselling ther<br>Acceptance Letter.                      | accept the Allotment and upload the                                                                                                    | ber                                                                                       |                                      |
| <ul> <li>STEP 3         After accepting the allotment, Download sector     </li> </ul>          | d the Provisional Allotment Letter from the                                                                                                 | irth 🔤                                                                                    |                                      |
| STEP 4     After downloading the provisional allot                                              | ment letter, report to the allotted college within                                                                                          | Security code below                                                                       |                                      |
| the given dates for document verification                                                       | on.                                                                                                    | 2688 C                                                                                    |                                      |
| After document vernication, pay the to     STEP 6     After the vernication process is over, lo | gin into the web portal and download the                                                                                                    | LOGIN                                                                                     |                                      |

Candidates must have to accept the seat he/she get allotted during the counselling. Otherwise he/she will be rejected from entire counselling process. After accept the seat 3 options will be there. Candidate have to choose any one of these 3 options.

|                              | DIRECTORATE OF TECHNICAL E<br>ONLINE COUNSELLING PORTAL FOR A<br>ENGINEERING COLLEGE | COVERNMENT OF ASSAM<br>EDUCATION, ASSAM, KAHIL<br>DMISSION INTO 1st SEMESTER (<br>S OF ASSAM FOR THE ACADEMI | LIPARA, GUWA<br>OF B.TECH PROG<br>C SESSION 2023- | HATI-781019<br>RAMMES IN THE<br>24 |                        |  |  |
|------------------------------|--------------------------------------------------------------------------------------|----------------------------------------------------------------------------------------------------|---------------------------------------------------|------------------------------------|------------------------|--|--|
| ROLL NO - 3<br>F' - VARY - 2 | You have been Allotted to <u>ELCT</u>                                                | TRONICS & TELECOMMUNICATIO<br>COUNSELLIN                                                                     | ON ENGINEERING<br>G Round 1 .                     | of <u>ASSAM ENGINE</u>             | EERING COLLEGE through |  |  |
|                              | ALLOTMENT DETAILS                                                                    |                                                                                                    |                                                   |                                    |                        |  |  |
| യ Home<br>© History          | INSTITUTE NAME                                                                       | BRANCH                                                                                                    | ALLOTTED<br>PREFERENCE                            | ALLOTTED<br>CATEGORY               | ALLOTMENT STATUS       |  |  |
| G Logout                     | ASSAM ENGINEERING COLLEGE                                                            | ELCTRONICS &<br>TELECOMMUNICATION<br>ENGINEERING                                                             | 2                                                 | UNRESERVED                         | Confirmed              |  |  |
|                              |                                                                                      |                                                                                                    |                                                   |                                    |                        |  |  |
|                              | Please Confirm whether you want to accept choose                                     | the above?                                                                                                   |                                                   |                                    |                        |  |  |
|                              | Accept the current allotment<br>Reject and Exit from the entire Counselling          | g process                                                                                                    | AIT                                               |                                    |                        |  |  |

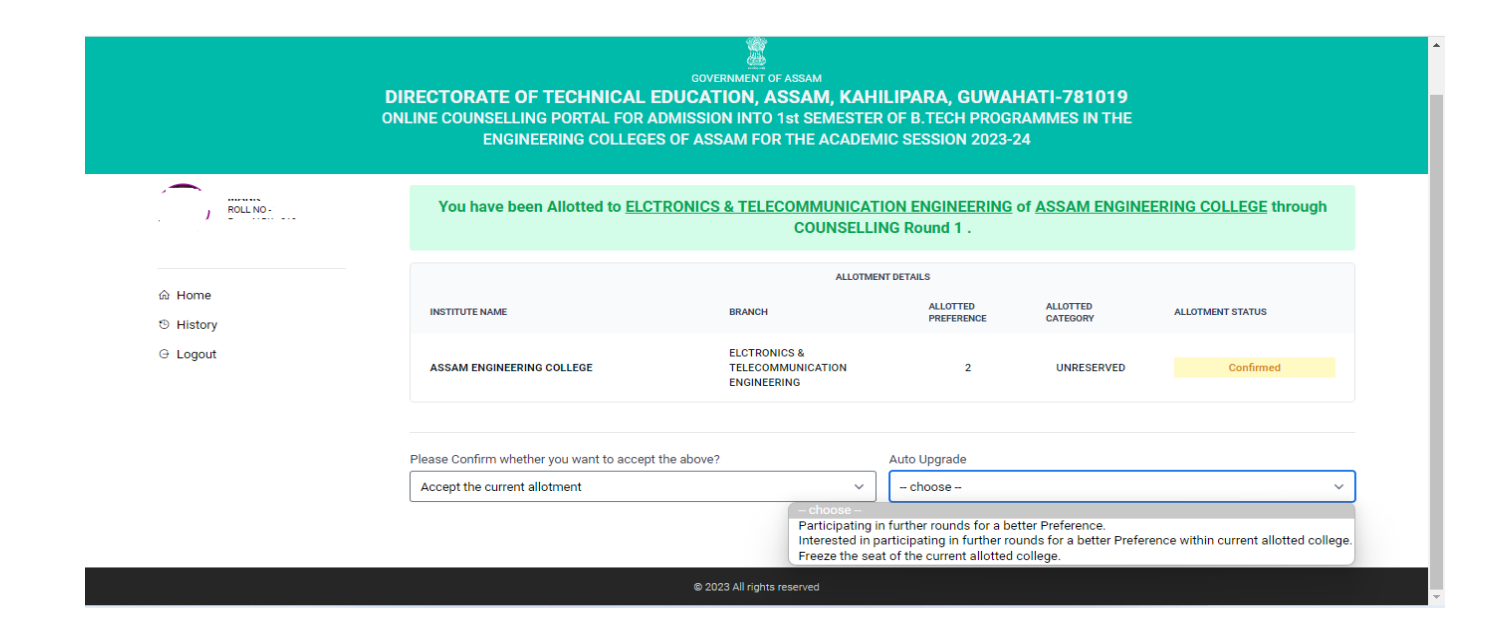

## Participating in further rounds for a better preference-

If a selected candidate declares that he/she wants to participate in the next round of counselling for an upgrade (better-preferred choice of institute & branch) based on his/her online choice filling, it means that he/she may be assigned to other better-preferred choices based on his/her input, his/her rank and vacancy position.

If he/she is assigned to a new choice after the next round of counselling, his/her previous allotment will be automatically cancelled.

# Interested in paricipating in further rounds for a better preference within current alloted college-

If a selected candidate declares that he/she wants to participate in the next round of counselling for an upgrade (better-preferred branch within the currently allotted institute) based on his/her online choice filling, it means that he/she may be assigned to another better-preferred branch based on his/her input within the same institute based on his/her rank and vacancy position.

If he/she is assigned to a new branch after the next round of counselling, his/her previous allotment will be automatically cancelled.

### Freeze the seat of the current alloted college-

If any selected candidate declares that he/she does not want to participate in the next round of counselling for an upgrade (better preferred choice of institute & Branch) as per his/her online choice filling, it means that he/she accepts the current allotment and his/her name will be removed from further rounds of counselling.

If a candidate choose **reject** option he/she will not be allow to participate in next round of counselling and he/she will automatically reject out from entire counselling process.

|                                               |                                                                                                  |                                                                                                    |                                                  |                                    | +91 60028 96743 • dteceehelpdesk@gmai |  |
|-----------------------------------------------|--------------------------------------------------------------------------------------------------|----------------------------------------------------------------------------------------------------|--------------------------------------------------|------------------------------------|---------------------------------------|--|
|                                               | DIRECTORATE OF TECHNICAL E<br>ONLINE COUNSELLING PORTAL FOR AI<br>ENGINEERING COLLEGES           | COVERIMENT OF ASSAM<br>DUCATION, ASSAM, KAHIL<br>DMISSION INTO 1st SEMESTER (<br>S OF ASSAM FOR THE ACADEMI                                         | IPARA, GUWA<br>DF B.TECH PROG<br>C SESSION 2023- | HATI-781019<br>RAMMES IN THE<br>24 |                                       |  |
| ROLL NO - turner                              | You have been Allotted to <u>ELCT</u>                                                            | You have been Allotted to <u>ELCTRONICS &amp; TELECOMMUNICATION ENGINEERING</u> of <u>ASSAM ENGINEERING COLLEGE</u> through<br>COUNSELLING Round 1. |                                                  |                                    |                                       |  |
|                                               |                                                                                                  | ALLOTMENT                                                                                                    | DETAILS                                          |                                    |                                       |  |
| <ul> <li>↔ Home</li> <li>↔ History</li> </ul> | INSTITUTE NAME                                                                                   | BRANCH                                                                                                    | ALLOTTED<br>PREFERENCE                           | ALLOTTED<br>CATEGORY               | ALLOTMENT STATUS                      |  |
| G Logout                                      | ASSAM ENGINEERING COLLEGE                                                                        | ELCTRONICS &<br>TELECOMMUNICATION<br>ENGINEERING                                                                                                    | 2                                                | UNRESERVED                         | Confirmed                             |  |
|                                               |                                                                                                  |                                                                                                    |                                                  |                                    |                                       |  |
|                                               | Please Confirm whether you want to accept                                                        | the above?                                                                                                    |                                                  |                                    |                                       |  |
|                                               | Reject and Exit from the entire Counselling                                                      | process ~                                                                                                    |                                                  |                                    |                                       |  |
|                                               | Selecting this option you have decided to<br>Accordingly, your candidature will be RE<br>process | exit from the counseling process.<br>JECTED for the entire counseling                                                                               |                                                  |                                    |                                       |  |

After accepting the allotment candidate have to upload the acceptance letter available in portal.

| Di<br>on  | IRECTORATE OF TECHNICA<br>ILINE COUNSELLING PORTAL FO<br>ENGINEERING COLLE | GOVERNMENT OF<br>AL EDUCATION, AS<br>IR ADMISSION INTO 1<br>EGES OF ASSAM FOR | ASSAM<br>SSAM, KAH<br>Ist SEMESTER<br>THE ACADEN | ILIPARA, GU<br>OF B.TECH PR<br>IIC SESSION 20       | WAHATI-781019<br>ROGRAMMES IN THE<br>123-24 |                                                                                                    |  |
|-----------|----------------------------------------------------------------------------|-------------------------------------------------------------------------------|--------------------------------------------------|-----------------------------------------------------|---------------------------------------------|----------------------------------------------------------------------------------------------------|--|
| ) RULMO.  | You have been Allotted to <u>F</u>                                         | ELCTRONICS & TELEC                                                            | COUNSELLI<br>COUNSELLI<br>proceed below to co    | ION ENGINEER<br>NG Round 1 .<br>onfirm your allotme | ING of ASSAM ENGI                           | NEERING COLLEGE through                                                                                                    |  |
| ි Home    |                                                                            |                                                                               | ALLOTME                                          | NT DETAILS                                          |                                             |                                                                                                    |  |
| © History | INSTITUTE NAME                                                             | BRANCH                                                                        | ALLOTTED                                         | ALLOTTED<br>CATEGORY                                | ALLOTMENT STATUS                            | ADMISSION STATUS                                                                                                    |  |
| ⊖ Logour  | ASSAM ENGINEERING COLLEGE                                                  | ELCTRONICS &<br>TELECOMMUNICATION<br>ENGINEERING                              | 2                                                | UNRESERVED                                          | Confirmed                                   | To be confirmed by respective<br>allotted institute after<br>completion of Physical<br>admission with document<br>verification and payment of<br>Admission Fees |  |
|           | Please Confirm whether you want to ac<br>Accept the current allotment      | cept the above?                                                               |                                                  | Auto Upgrade<br>Participating in fr                 | urther rounds for a better                  | Preference                                                                                                    |  |
|           | Upload Signed Acceptance Letter                                            |                                                                               |                                                  |                                                     |                                             |                                                                                                    |  |
|           | ± Download Acceptance Letter                                               | Browse File                                                                   |                                                  | Upload                                              |                                             |                                                                                                    |  |
|           |                                                                            | <ul> <li>Max size should be 200kb an<br/>.pdf.</li> </ul>                     | id format should be                              |                                                     |                                             |                                                                                                    |  |

#### **Click on Final submit**

| ROLING-  | You have been Allotted to E                                                          | LCTRONICS & TELEC                                    | COUNSELLII             | ON ENGINEERI<br>NG Round 1 .<br>nfirm your allotmer                     | NG of <u>ASSAM ENGI</u>   | NEERING COLLEGE through                                                                                                    |  |
|----------|--------------------------------------------------------------------------------------|------------------------------------------------------|------------------------|-------------------------------------------------------------------------|---------------------------|----------------------------------------------------------------------------------------------------|--|
|          | ALLOTMENT DETAILS                                                                    |                                                      |                        |                                                                         |                           |                                                                                                    |  |
| History  | INSTITUTE NAME                                                                       | BRANCH                                               | ALLOTTED<br>PREFERENCE | ALLOTTED<br>CATEGORY                                                    | ALLOTMENT STATUS          | ADMISSION STATUS                                                                                                    |  |
| ⊖ Logout | ASSAM ENGINEERING COLLEGE                                                            | ELCTRONICS &<br>TELECOMMUNICATION<br>ENGINEERING     | 2                      | UNRESERVED                                                              | Confirmed                 | To be confirmed by respective<br>allotted institute after<br>completion of Physical<br>admission with document<br>verification and payment of<br>Admission Fees |  |
|          | Please Confirm whether you want to accept the above?<br>Accept the current allotment |                                                      |                        | Auto Upgrade<br>Participating in further rounds for a better Preference |                           |                                                                                                    |  |
|          | Upload Signed Acceptance Letter                                                      |                                                      |                        |                                                                         |                           |                                                                                                    |  |
|          | ± Download Acceptance Letter                                                         | PREPARAMENTS AND AND AND AND AND AND AND AND AND AND | nondeparte tot<br>→ C  | Baowse File<br>O Max size should be 2<br>.pdf.                          | 00kb and format should be | Change                                                                                                    |  |
|          |                                                                                      | 🕫 Enlarge                                            | •                      |                                                                         |                           |                                                                                                    |  |
|          |                                                                                      |                                                      | FINALS                 | UBMIT                                                                   |                           |                                                                                                    |  |
|          |                                                                                      | © 2023 All rights re                                 | served                 |                                                                         |                           |                                                                                                    |  |

- OTP will be sent to the registered mobile number
- After entering the OTP, click the submit button.

|                                               | +01 60023 967+3     the december of the december of the decemb |
|-----------------------------------------------|----------------------------------------------------------------------------------------------------|
| DIRECTORATE OF<br>ONLINE COUNSELLIN<br>ENGINE | CONTRUMENT OF ASSIM<br>TECHNICAL EDUCATION, ASSAM, KAHILIPARA, GUWAHATI-781019<br>IG PORTAL FOR ADMISSION INTO 1st SEMESTER OF B.TECH PROGRAMMES IN THE<br>SERING COLLEGES OF ASSAM FOR THE ACADEMIC SESSION 2023-24                                                                                                    |
|                                               | OTP Verify<br>Enter the 4 digit OTP sent to your mobile number +91<br>and Brail Com<br>Enter OTP<br>                                                                                                    |

## After submitting, the candidate will be able to download the Allotment letter

| GOVERNMENT OF ASSAM<br>DIRECTORATE OF TECHNICAL EDUCATION, ASSAM, KAHILIPARA, GUWAHATI-781019<br>ONLINE COUNSELLING PORTAL FOR ADMISSION INTO 1st SEMESTER OF B.TECH PROGRAMMES IN THE<br>ENGINEERING COLLEGES OF ASSAM FOR THE ACADEMIC SESSION 2023-24 |                                         |                                                                                                    |                                   |                      |                              |                                                                                                    |  |
|----------------------------------------------------------------------------------------------------|-----------------------------------------|----------------------------------------------------------------------------------------------------|-----------------------------------|----------------------|------------------------------|----------------------------------------------------------------------------------------------------|--|
| SOLING-E                                                                                                    | You have accepted your of PI<br>Note: I | You have accepted your current allotment to <u>ELCTRONICS &amp; TELECOMMUNICATION ENGINEERING</u> of <u>ASSAM ENGINEERING</u><br><u>COLLEGE</u><br>Physical admission to be held from (Time 10.00 am and 05.00 pm) (EXCLUDING GOVT: HOLIDAYS)<br>Note: if you do not appear for physical verification within the allotted time your candidature will be forfeited. |                                   |                      |                              |                                                                                                    |  |
| ≌ Home<br>S History<br>⊝ Logout                                                                                                    | INSTITUTE NAME                          | BRANCH                                                                                                    | ALLOTMI<br>ALLOTTED<br>PREFERENCE | ALLOTTED<br>CATEGORY | ALLOTMENT STATUS             | ADMISSION STATUS                                                                                                    |  |
|                                                                                                    | ASSAM ENGINEERING COLLEGE               | ELCTRONICS &<br>TELECOMMUNICATION<br>ENGINEERING                                                                                                    | 2                                 | UNRESERVED           | Accepted<br>View Declaration | To be confirmed by respective<br>allotted institute after<br>completion of Physical<br>admission with document<br>verification and payment of<br>Admission Fees |  |
|                                                                                                    |                                         |                                                                                                    | ± Allotr                          | ment Letter          |                              |                                                                                                    |  |

- Allotted candidates must visit the allotted institutions for document verification on the dates and times specified in the allotment letter, along with all original documents.
- After the document verification and admission, the candidate will get an Admission receipt from the portal.
- If a candidate receives an allotment after upgradation, he or she must accept the newly allotted seat because his or her previously given seat has already been cancelled.
- If a candidate receives an allotment in the next round of counselling after upgradation, he or she will not need to go to the allotted college. He or she can accept their seat through online.
- Moreover, the candidate must physically appear in the institution on the date of final admission to the respective allotted institution.